# FAQ do ESA: Como permitir listar e-mails de destinatário ou remetente

## Contents

Introduction Como permitir listar e-mails de destinatário ou remetente Informações Relacionadas

## Introduction

Este documento descreve como permitir a listagem de e-mails de destinatário ou remetente no Cisco Email Security Appliance (ESA).

### Como permitir listar e-mails de destinatário ou remetente

Conclua estes passos para permitir listar os e-mails do destinatário de modo que o tráfego que flui para o destinatário não seja bloqueado por um programa Anti-Spam ou filtragem de conteúdo:

- 1. Se você ainda não tiver uma política de **verificação** de **ignorar AS** apropriada, navegue para **Políticas de e-mail > Políticas de e-mail de entrada** e clique em **Adicionar política**.
- 2. Nomeie a política e ordene-a adequadamente. **Note**: A análise das políticas de e-mail ocorre na ordem de cima para baixo. Assegure-se de colocar sua nova política de e-mail acima de qualquer grupo de captura mais amplo, políticas já configuradas.
- 3. Clique em Adicionar usuário...
- 4. Escolha **Seguindo destinatário**, adicione o endereço de e-mail do destinatário e clique em **OK**.
- 5. Clique em Submit.
- 6. Desative a filtragem de spam, a filtragem de conteúdo e quaisquer outros serviços que não pretenda ter aplicado a esta nova política de correio de entrada para o(s) destinatário(s).
- 7. Confirme as alterações.

**Note**: Este procedimento é o mesmo quando você tenta permitir listar um endereço de email do remetente, mas, em vez disso, seleciona **Seguindo remetentes** na Etapa 3.

### Informações Relacionadas

<u>Suporte Técnico e Documentação - Cisco Systems</u>